# **Nimsoft Documentation**

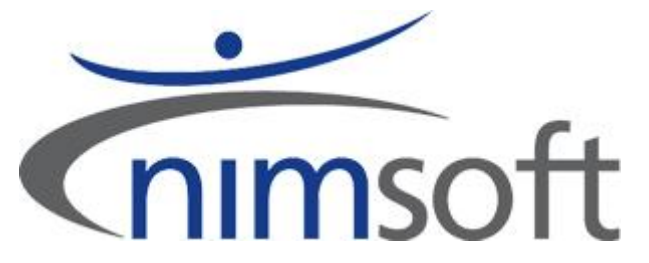

Read this first

9. October, 2009

Copyright© 1998-2009, Nimsoft Corporation. www.nimsoft.com

# Contents

| 1.1  | Downloading the packages from the Nimsoft Internet Archive             | 3  |
|------|------------------------------------------------------------------------|----|
| 1.2  | Installation notes                                                     | 4  |
| 1.3  | Upgrading Windows and UNIX systems                                     | 5  |
| 1.4  | Installing on Windows systems where NimBUS wasnot installed previously | 7  |
| 1.5  | Installing on UNIX systems where NimBUS wasnøt installed previously    | 8  |
| 1.6  | Verification                                                           | 9  |
| 1.7  | Troubleshooting                                                        | 11 |
| 1.7. | .1 Temporary files installed in system root directory                  | 11 |

# Installation (upgrade) of the NimBUS Robot – Requirement for the new generation Probes

This document describes the installation (upgrade) of the NimBUS Robot, NimBUS Infrastructure and NimBUS probes on the following platforms:

- Windows 64-bits and 32-bits systems
- UNIX 64-bits and 32-bits systems

#### **1.1** Downloading the packages from the Nimsoft Internet Archive

The following files are available in the the NimBUS Internet archive.

Download the **robot\_update** files and the **vs2008** files (and the **install\_<UNIX>** and **nimldr** files for UNIX systems). Store the files on your disk.

- robot \_update 2.91
- robot\_update 2.71
- vs2008\_redist\_x64 1.00
- vs2008\_redist\_x86 1.00
- robot \_update >= 3.12
- install\_<UNIX> >= 4.12 (for UNIX platforms only)
  - nimldr >= 3.13 (for UNIX platforms only)

### 1.2 Installation notes

- The upgrade on Windows requires Robot/controller version >= 2.91, while on Unix the upgrade requires version >= 2.71.
   Dongt use the version 2.91 for update on UNIX machine.
- 2. Note that packages in the Hub archive with status *Local* will be overwritten when the new packages are dropped in the Archive (as described in **step 3** in the section *Upgrading Windows and* UNIX systems).
- 3. Note that any automatic package distribution defined in the *NimBUS Distribution* application that may affect the packages included in this upgrade must be turned off.

### 1.3 Upgrading Windows and UNIX systems

If your NimBUS Robots on Windows are ver =<2.91: Run steps 1-8 in the procedure.

If your NimBUS Robots on UNIX are ver =<2.71: Run steps 1-8 in the procedure.

If your NimBUS Robots are ver  $\geq$  3.00: Run steps 4-8 in the procedure.

- 1. Log on your NimBUS hub and expand the Archive node.
- 2. Right-click in the main window and select *Import* to download the packages from the location where you stored them (ref. the section *Downloading the packages from the Nimsoft*).

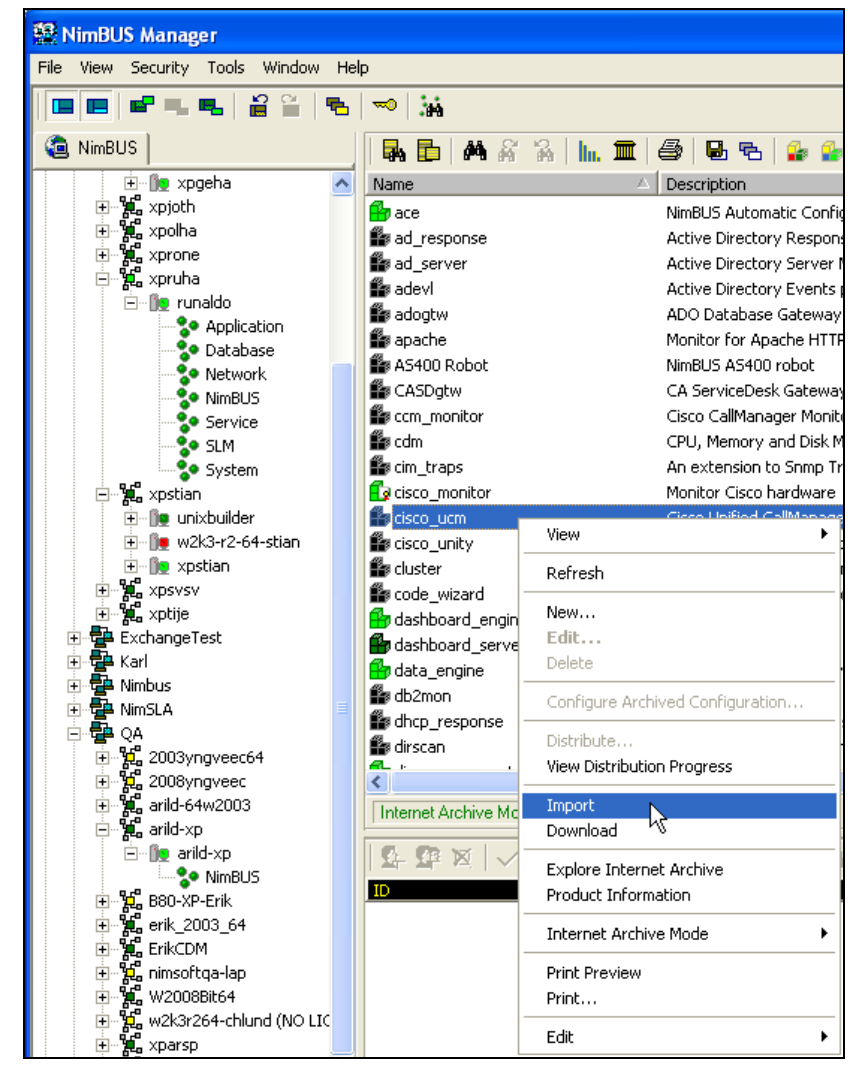

Import the *robot \_update* version 2.91 package and the *vs2008\_redist\_x86* and *vs2008\_redist\_x64* packages. Note that the *vs2008\_redist\_x86* and *vs2008\_redist\_x64* packages shall only be present in the archive and not distributed. **Note:** On UNIX, you should use the *robot\_update* version 2.71

Note: On UNIX, you should use the <u>robot update version 2./1</u> package, **NOT 2.91!** 

These packages will now be listed in the main window.

Right-click the *robot \_update version 2.91* in the main window and select *Distribute*.
Note: On UNIX, you should use *robot \_update* version 2.71 package, NOT 2.91!
A dialog pops up, enabling you to select the Robots to which you want to distribute the packages.
Click the *OK* button to start the distribution process.

Distribute × Package(s): robot\_update, 2.90 Distribute to Robots 🌿 arild-64vista **Destination Robots** 🍺 arild-64vista 间 /QA-Arild/arild-64vist... Add 🗄 📲 🙀 xparsp Image: Image: 间 arild-vista Remove 順 xparsp Remove All 0K Cancel Help

- 4. Right-click in the main window and select *Import* to download the *robot \_update* version >= 3.00 package from the location where you stored the packages.
- 5. Then distribute the *robot \_update* version >= 3.00 package the same way as described in step 3.
- 6. Now right-click in the main window and select *Import* to download the rest of the packages from the location where you stored them.Due to limitations in the *Import* feature, it is recommended to import maximum 5 packages simultaneously.
- If you want to distribute the NimBUS Infrastructure components (nas, distsrv and hub): Select the NimBUS Infrastructure components (use SHIFT + left-click to multi-select) and distribute them.
- 8. Finally select the system probes you want to install (use SHIFT + left-click to multi-select) and distribute them to the Robots.

# 1.4 Installing on Windows systems where NimBUS wasn't installed previously

How to install the packages on a Windows system where NimBUS has never been installed before?

Using a web browser, you may access the Nimbus Server (3.60 or higher) from ANY computer on your network.

| 🕲 NimBUS Server - Mozilla Firefox                                                   |                                                                      |  |  |  |  |  |
|-------------------------------------------------------------------------------------|----------------------------------------------------------------------|--|--|--|--|--|
| <u>Fil R</u> ediger <u>V</u> is Hi <u>s</u> torikk <u>B</u> okmerker V <u>e</u> rkt | øy <u>H</u> jelp                                                     |  |  |  |  |  |
|                                                                                     |                                                                      |  |  |  |  |  |
| Customize Links D Free Hotmail D Windows Marketplace D Windows Media D Windows      |                                                                      |  |  |  |  |  |
|                                                                                     |                                                                      |  |  |  |  |  |
| NimBUS                                                                              |                                                                      |  |  |  |  |  |
| Application                                                                         | Client Installation                                                  |  |  |  |  |  |
| Enterprise Console<br>NimBUS Manager<br>Service Level Manager                       | The URLs below will download and run the installations on your clie  |  |  |  |  |  |
| Installation<br>Client Installation                                                 | User Interfaces                                                      |  |  |  |  |  |
| Reports                                                                             | These installations will install the user interface for the product. |  |  |  |  |  |
| ■ Network                                                                           | Enterprise Console                                                   |  |  |  |  |  |
| ⊞ Server                                                                            | NimBUS Manager                                                       |  |  |  |  |  |
|                                                                                     | Service Level Manager                                                |  |  |  |  |  |
| Dashboards                                                                          |                                                                      |  |  |  |  |  |
| What is this?                                                                       | NimBUS Infrastructure                                                |  |  |  |  |  |
|                                                                                     | Use these installations to build your NimBUS infrastructure.         |  |  |  |  |  |
|                                                                                     | Windows Robot, Hub, Distribution Server, Alarm Server                |  |  |  |  |  |
|                                                                                     | Windows Roppt                                                        |  |  |  |  |  |
|                                                                                     | UNIX installation utility <i>(nimldr)</i> for all platforms          |  |  |  |  |  |

Decide if you want to install the NimBUS Infrastructure (Robot, hub, distsrv and nas), or just the NimBUS Robot.

• NimBUS Robot only

Click the *Windows Robot* link to install NimBUS Robot (version 3.12 or higher).

• NimBUS Infrastructure Click the *Windows Robot, Hub, Distribution Server, Alarm Server* link to install the NimBUS Infrastructure. NimBUS Robot (version 3.12 or higher).

## 1.5 Installing on UNIX systems where NimBUS wasn't installed previously

1. Uncompress the *nimldr* file:

#### # uncompress nimldr.tar.Z

2. Extract *nimldr.tar* (this makes a directory on your disk with tree-structure, where you can access the different UNIX platforms):

#### # tar xf nimldr.tar

3. Enter the sub-directory to which your UNIX platform was copied (e.g. *LINUX*) and run *nimldr*.

If the UNIX system is on the <u>same</u> network segment as the Nimbus Server computer: use *#./nimldr*. If the UNIX system is on a <u>different</u> network segment: Use *#./nimldr -I <ip-address to Nimbus Server computer>*.

- 4. Perform a Robot installation on the UNIX computers as described in the *NimBUS Server Installation and User Guide*. The on-line help can be launched from the NimBUS Server portal.
- 5. Next distribute the packages as described in the section *Upgrading Windows and UNIX systems*.

## 1.6 Verification

To verify that the upgrade was successful, please open the controller GUI in the NimBUS Manager.

| 🙀 controller: [/Development/xpstian/                                           | xpstian/cont   | roller] 🛛 🔀                  |  |  |  |  |
|--------------------------------------------------------------------------------|----------------|------------------------------|--|--|--|--|
| Setup Status                                                                   | <u> </u>       |                              |  |  |  |  |
| Robot name xpstian                                                             | Op. Sys. type  | WINDOWS                      |  |  |  |  |
| Robot IP-addr. 193.71.55.147                                                   | Op. Sys.       | Windows XP<br>Professional   |  |  |  |  |
| Robot version 2.71 Apr 15 2008                                                 | Op. Sys. descr | Service Pack 3 Build<br>2600 |  |  |  |  |
| Robot started May 27 12:46:19                                                  | Robot time is  | Jun 12 12:18:45              |  |  |  |  |
| Installed packages Robot environment Robot timezone is W. Europe Standard Time |                |                              |  |  |  |  |
| NimBUS HUB connectivity                                                        |                |                              |  |  |  |  |
| Current HUB (xpstian)                                                          |                | [xpstian,193.71.55.147]      |  |  |  |  |
| Primary HUB (xpstian)                                                          |                | [xpstian,193.71.55.147]      |  |  |  |  |
| Secondary HUB (automatic) [auto]                                               |                |                              |  |  |  |  |
| OK Cancel Apply                                                                |                | <u>H</u> elp                 |  |  |  |  |

Click the *Installed Packages* button.

Select each of the packages you have installed in the list popping up and check that they have a win64 section and a new install\_date.

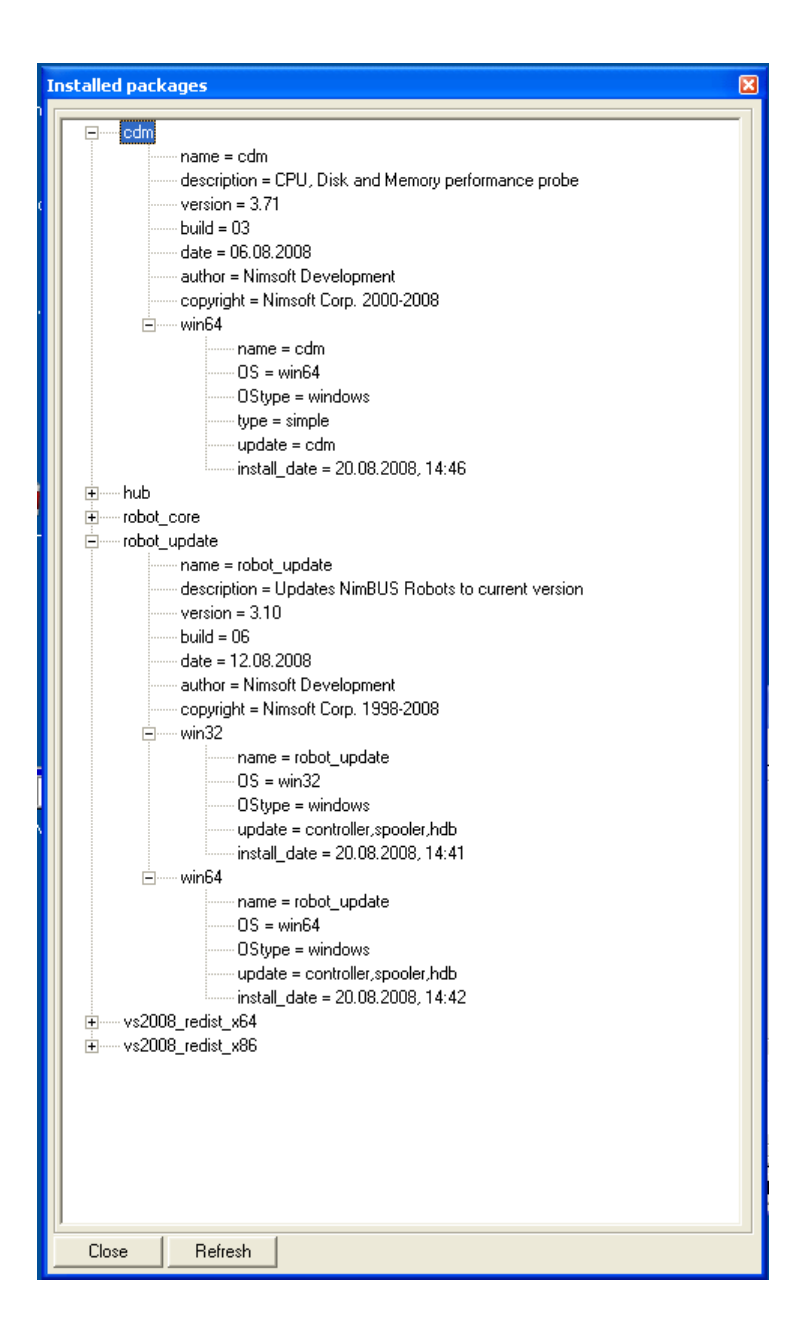

## 1.7 Troubleshooting

#### 1.7.1 Temporary files installed in system root directory

During the upgrade, a few temporary files will be stored in the system root directory on computers where the *vs2008\_redist\_x64* is distributed. These files can be deleted from the system AFTER the robot\_update has been distributed.

See <u>http://support.microsoft.com/kb/950683</u> for details.